Программное обеспечение модернизации серийного номера. Руководство пользователя

## Программное обеспечение модернизации серийного номера

Программное обеспечение модернизации серийного номера – сервис установки нового серийный номера смарт-терминала.

### Функции программного обеспечения

### Покупка лицензии

 $\sim$ 

Важно! Раздел доступен для пользователей с ролью «Технический специалист» или «Руководитель технических специалистов».

1. Зайдите в <u>CRM → «Заявки» → «Заявки CH» → «Модернизация»</u>. Нажмите «Купить».

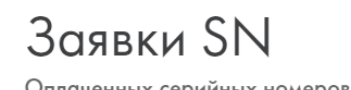

Оплаченных серийных номеров: + купить

2. Укажите количество терминалов. Отметьте галочкой чекбокс «Согласен с условиями оферты». Нажмите «Оплатить»:

| Оплата «Модернизация»                                               |                   |             |
|---------------------------------------------------------------------|-------------------|-------------|
| Для оплаты укажите кол-во серийных ном<br>терминалов для установки) | еров (равно кол-в | у требуемых |
| Количество серийных номеров<br>11                                   |                   |             |
| Сумма к оплате:                                                     |                   |             |
| Согласен с условиями оферты                                         |                   |             |
|                                                                     | ОТМЕНИТЬ          | ОПЛАТИТЬ    |

3. Деньги списываются со счёта в CRM и зарезервируется количество оплаченных лицензий программного обеспечения модернизации серийного номера.

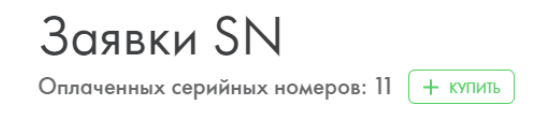

#### Формирование файла в формате .aef

- 1. Чтобы начать горячую замену, нажмите «Добавить». Введите серийный номер и IMEI сломанного и подменного Эвоторов . Нажмите «Отправить».
  - СН кассы
  - ІМЕІ кассы

| _                                     |                    | 🚺 + добавить) 🗄 |
|---------------------------------------|--------------------|-----------------|
| Данные о кассе                        |                    |                 |
| Серніный номер<br>Осолівскої поблікца |                    |                 |
| MEI<br>21520080001154204              | _                  |                 |
|                                       | ОТМЕНИТЬ ОТПРАВИТЬ |                 |

2. Проверьте правильность данных. Если в данных что-то не так, прошивка не сработает, заявку придётся создавать заново. Если данные правильные, нажмите «Подтвердить».

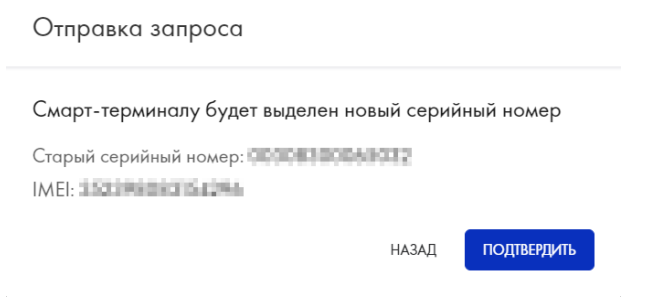

3. Заявка обрабатывается в автоматическом режиме за несколько минут. Когда закончим, статус изменится на «Успех», в правой части строки появится кнопка «Скачать файл». Нажмите её, чтобы скачать файл .aef.

| Серийные номера |                 |                |             |                  | + добавить 🗮 |
|-----------------|-----------------|----------------|-------------|------------------|--------------|
| номер заявки    | СТАРЫЙ СЕРИЙНЫЙ | НОВЫЙ СЕРИЙНЫЙ | СТАТУС      | ДАТА             |              |
| 9               | 00388308540377  |                | В обработке | 16.04.2020 08:37 |              |

# Загрузка файла на смарт-терминал

Перед проведением загрузки файла, убедитесь, что смарт-терминал соответствует требованиям:

- На смарт-терминале закрыта смена
- Версия прошивки 3.9.8.4.1 и выше
- Версия ККТ 4779 и выше
- Извлечён фискальный накопитель
- Извлечена смарт-карта
- Установлена чековая лента
- Подключен блок питания
- 1. Скаченный файл нужно скопировать на флэшку
- 2. Подключите флешку с прошивкой, содержащей новый серийный номер, и нажмите «Начать работу».

| 🔍 🖤 🗟 🔳            |  |
|--------------------|--|
|                    |  |
|                    |  |
|                    |  |
|                    |  |
| Здравствуйте!      |  |
|                    |  |
|                    |  |
| HAYATB PABOTY      |  |
|                    |  |
|                    |  |
|                    |  |
|                    |  |
| ОБСЛУЖИВАНИЕ КАССЫ |  |
|                    |  |

3. Нажмите «Проверить файл».

Если на этапе проверки файла возникла ошибка, убедитесь, что касса подготовлена:

- Установлена чековая лента
- ФН и сим-карта извлечены
- Так же попробуйте повторить проверку файла без подключенного блока питания

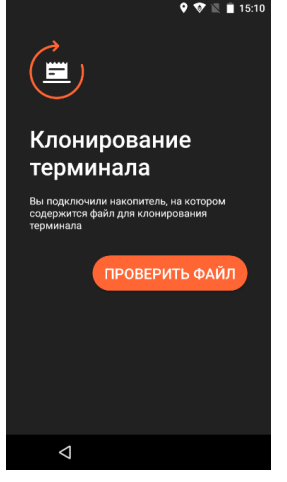

Эвотор сообщит серийный номер и IMEI. Проверьте данные: заводской номер должен измениться, а IMEI — остаться прежним. Отключите флешку от Эвотора и нажмите «Начать клонирование».

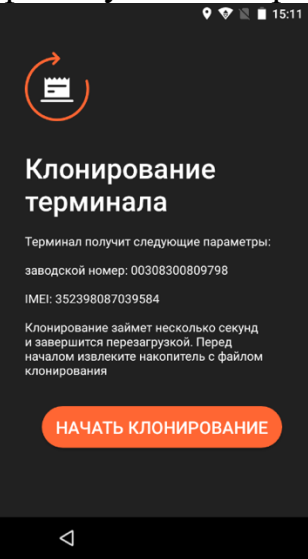

Эвотор перезагрузится. Процесс займёт не больше минуты. Когда Эвотор снова включится, на экране приветствия нажмите «Обслуживание кассы». Проверьте, что заводской номер изменился.